## Brukerveiledning for <u>kretser</u> som ønsker å legge inn arrangement på terminlisten mosjon.friidrett.no for arrangører.

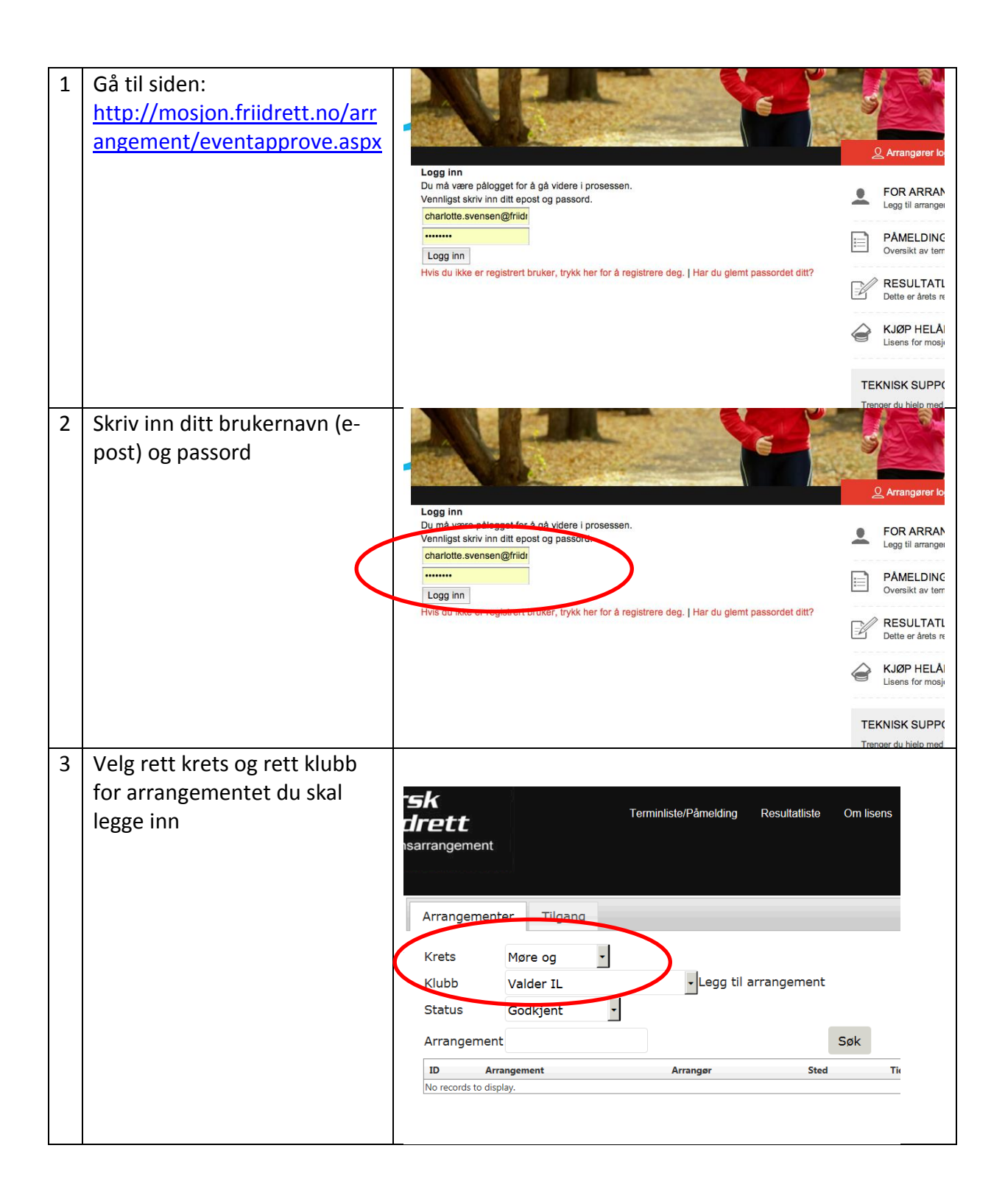

| 4 | Du skal da få opp valget «legg<br>til arrangement». Trykk på<br>denne | Skitt Terminliste/Påmelding Resultatliste Om lisens   Isarrangement Arrangement Ilgang   Krets Møre og Image: Sign and Sign and |
|---|-----------------------------------------------------------------------|----------------------------------------------------------------------------------------------------|
| 5 | Fyll ut aktuelle linjer.                                              | Arrangør Valder IL<br>Arrangement Valderløpet                                                                                                    |
|   | Husk å velge «godkjent» så                                            | Sted Giske                                                                                                    |
|   | unngår du prosessen med å                                             | Starttidspunkt 26.04.2014 🔳 00:00 🖾                                                                                                    |
|   | godkjenne i etterkant.                                                | Sluttidspunkt 26.04.2014 🔳 23:00 🖾                                                                                                    |
|   |                                                                       | Type Mosjonsløp 🔻                                                                                                    |
|   | Du trenger ikke fylle inn                                             | Status Godkjent z                                                                                                    |
|   | klasse/kategori.                                                      | Klasse/kategori                                                                                                    |
|   |                                                                       | Navn Pris Alder Kjønn                                                                                                    |
|   | Trykk lagre.                                                          |                                                                                                    |
|   |                                                                       | Melding                                                                                                    |
|   | Arrangementet ligger i                                                |                                                                                                    |
|   | terminlisten.                                                         |                                                                                                    |
|   |                                                                       |                                                                                                    |
|   |                                                                       | Lagre Avbryt                                                                                                    |
|   |                                                                       |                                                                                                    |